Drawing Hole table row height adjustment.

Using Dual Dimensions makes the Hole Table not adjust the cell height when the drawing is submitted for a Promotion request. The publisher does not regenerate the drawing.

- 1. Check out the drawing.
- 2. Open in Creo.
- 3. Select the **Table** tab.
- 4. Select the Whole table in the drawing. Hover the cursor over a corner of the table until the whole table highlights, then click.
- 5. RMB, Properties.
- 6. Uncheck the Automatic Height Adjustment box. It is checked by default.

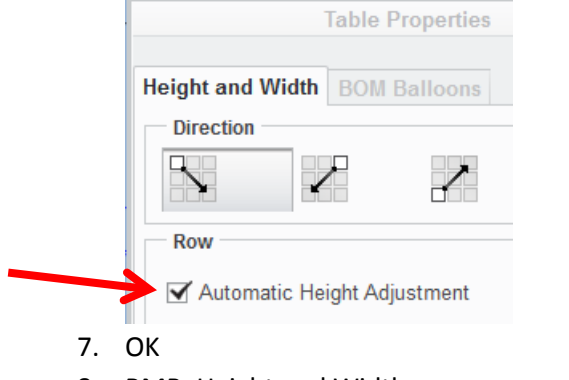

8. RMB, Height and Width

| Cu <u>t</u>                                                                                                    | Height and Width X                                                                                                    |
|----------------------------------------------------------------------------------------------------|----------------------------------------------------------------------------------------------------|
| <u>C</u> opy<br>★ <u>D</u> elete<br>Text Style<br>□ <u>W</u> rap Text<br>Height and Width<br><u>R</u> otate<br><u>L</u> ine Display<br>Set Rotation <u>O</u> rigin<br>Move to S <u>h</u> eet<br>Properties | Row         Automatic height adjustment         Height in drawing units         0.250         Height in number of characters         1.0 |
|                                                                                                    | Column Width in drawing units (As Is) Width in number of characters (As Is) Wrap text OK Cancel Preview                                  |

Change the Height in drawing units to adjust the table.

This example requires 0.418. Default is 0.250.

Preview to check the height.

ОК

Repeat as necessary.

Save, upload and check-in.

Drawing as it looks in Creo View from the Promotion request.

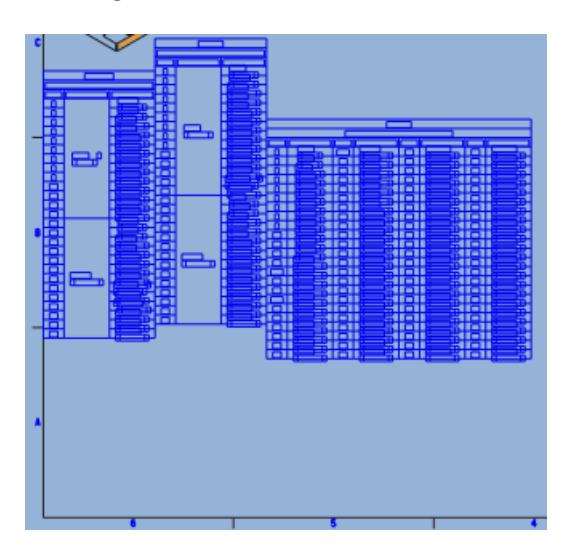

After height adjustment.

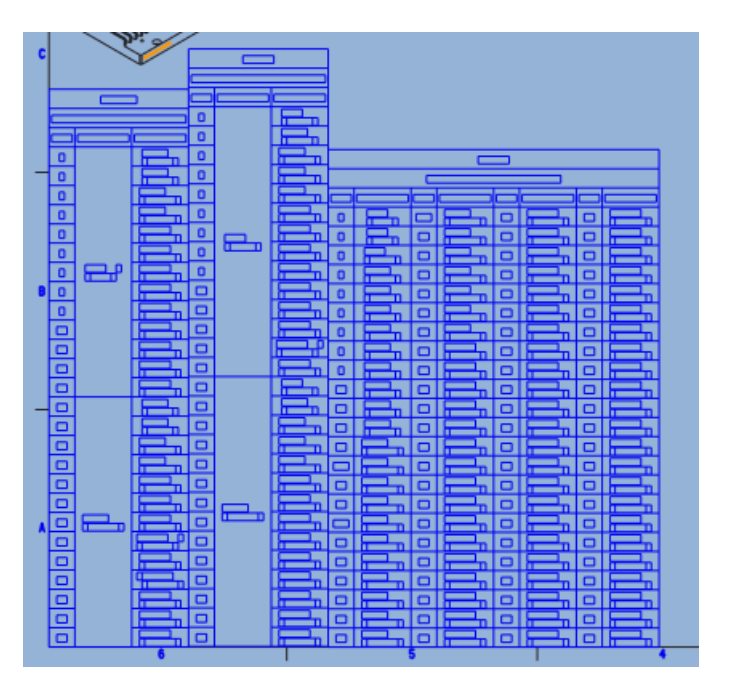